## 學生選課系統使用說明

 路徑:中華福音神學研究學院→教務處→ 學牛選課系統

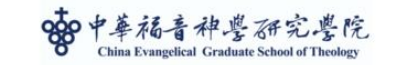

首百 認識我們 招生入學 教學單位 行政單位 研究單位 圖書資源 奉獻支持

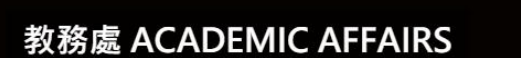

教務虐信箱 academic.affairs@ces.org.tw

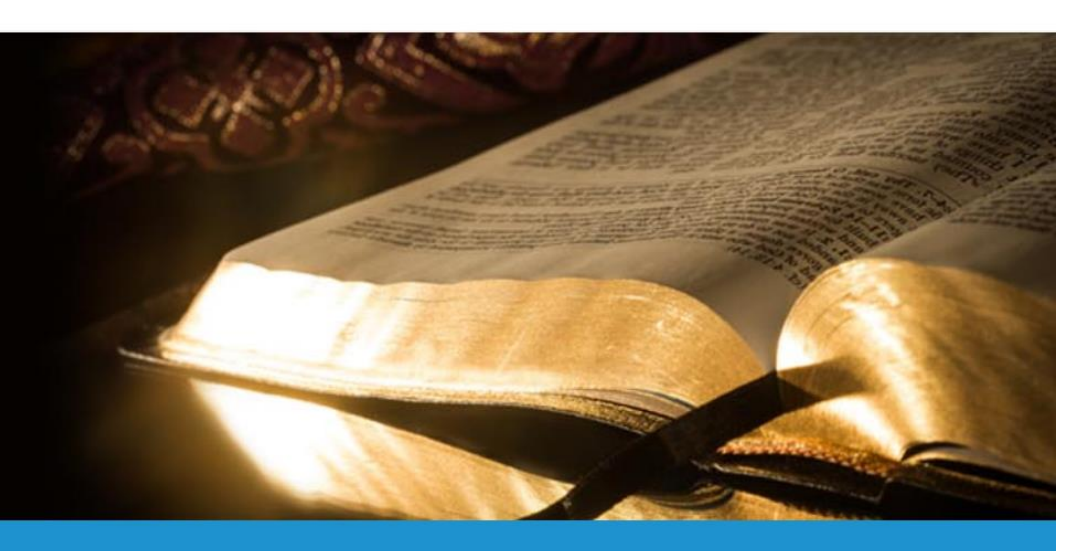

點選進入學生選課系統 ← 點選進入【學生選課系統】

 登入帳號、密碼:帳號為學號、密碼預設 為身份證字號或居留證號後4碼。登入後可 自行修改密碼。

**啓出** 

尚未登7

条統作業期間:2016/2 系統日期:2017/05/3

中華福音神學院

1.2017上學期課程選課時間:2017/6/1~6/30

選課公告:

| 2.2017上學期課程加退選時間為2017/9/25 ~ 9/29<br>3.暑期課程開放選課時間:2017/7/1 ~ 7/10<br>4.選課相關諮詢請洽教務處 |                                                                                                    |
|------------------------------------------------------------------------------------|----------------------------------------------------------------------------------------------------|
|                                                                                    | 「些」 「●號 「一號 「一號 「一號 「一號 「一號 「一號 「一號 「一一號 「一 「一 「一 「一 「一 「一 「一 「一 「一 「一 「一 |
|                                                                                    |                                                                                                    |

 課程大綱:從行政系統點選【學生資訊系
 統】進入課程大綱(學生),可觀看課程介紹, 下載課程摘要。

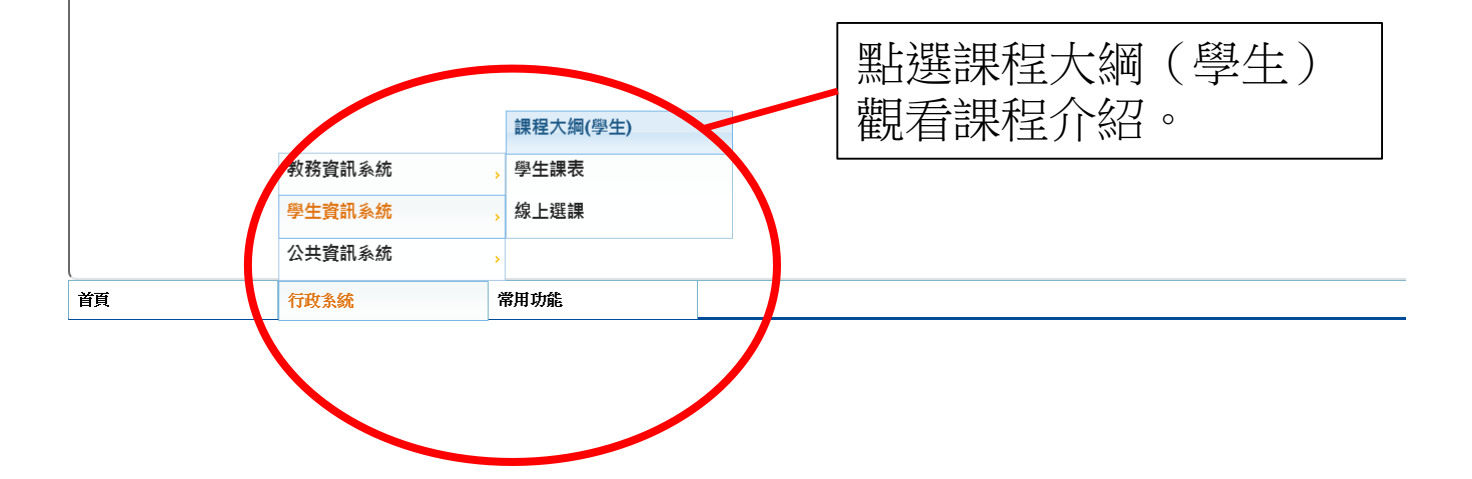

## 課程大綱查詢:學年選擇【】,學期選擇 【】(上學期=1;下學期=2)

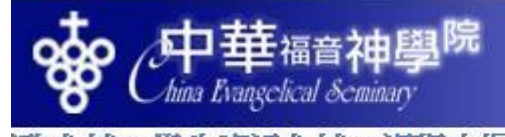

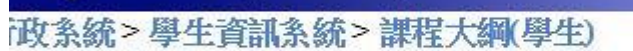

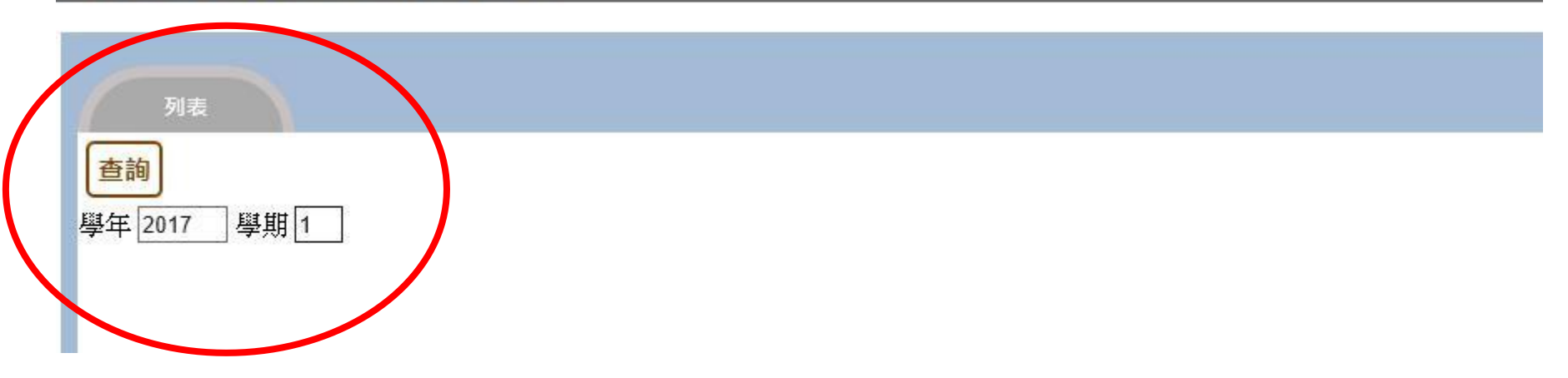

登出

| JEE型は 本性名相 ホロノニロハーチ 「」 2 E ノ への木 小 王 11/1-P 4320     (使全教會增長策略     1/71-PR4310     // 新聞講道賞習会事文體     1/71-PR4310     // W諸道賞習会事文體     1/71-PR4310     // W諸道賞習会事文體     1/71-PR4310     // Will 満望賞習会事文體     1/71-PR4310     // Will 満望賞習会事文體     1/71-PR4310     // Will 満望賞習会事文體     // アレース     // アレース     // アレー         |                                       | 授課教師                                              |
|----------------------------------------------------------------------------------------------------|---------------------------------------|---------------------------------------------------|
| 71-PA43207 健全教會增長策略<br>71-WR390 創題論的實踐<br>71-PM43108 初階講道賞習:教事文體<br>71-PM4310 初階講道賞習:教事文體<br>71-WR3330A 司琴法<br>71-PM4310 初告議道實習:教事文體                                                                                                    | (台北)(校本部)                             |                                                   |
| -WR390 創造論的實踐<br>-PM4310 初階議道賞習級事文體<br>-WR330A 同琴法<br>-WR330A 同琴法<br>-WR330A 同琴法<br>-WR330A 同琴法                                                                                                    | マント ゴレンノナボート かけい                      | 謝明昇                                               |
| PM43 0B 初暗議道宣習-敘事文體<br>PM43101 初階議道宣習-敘事文體<br>WR3330A 司琴法<br>の計業道宮初- 約事業                                                                                                    | (百元八代(本百))                            | 宋文勝                                               |
| PM4310 初降請進貫習-被事又體<br>WR3330A 司琴法<br>DM4310 DM4進省常型-金庫文體                                                                                                    | (台北)(校本部)                             | 劉幸枝                                               |
| WK353047 司参法<br>2014年1月1日 - 1997年1月1日 - 1997年1日 - 1997年1日 - 1997年1日 - 1997年1日 - 1997年1日 - 1997年1日 - 1997年1日 - 1997年1日 - 1997年1日                                                                                                    | (台北)(校本部)                             | 陳志宏                                               |
| 2014 110 120-122 書 21-22 書 文 響                                                                                                    | (台北)(校本部)                             | <b>子杀100</b> 月                                    |
|                                                                                                    | (台北)(校本部)                             | 陳寧議                                               |
| 2.52.00 教授(制限)理相論                                                                                                    | (台北)(校本部))                            | 多発す3 木町<br>オキエム また                                |
| 25:2010 書音客教教育代謝<br>27:002 後に後の中国大学会会会会会会会会会会会会会会会会会会会会会会会会会会会会会会会会会会会会                                                                                                    | (台北)(校本部)                             | 祭珍木町                                              |
| 214002 (化語な)が知知教育局語<br>2042040 総理点に拡大した性解解                                                                                                    | (日に八枚本部)                              | 天廟、早                                              |
| MARAD 2014 「観光微中地写美人には2次形形<br>173 2 3 2 1 日本 奇術前期間1182時後時                                                                                                    | (日)し八(()本司)                           | 定里,伊安山义,<br>安思,同时月公                               |
| 11/2-2-2 「二単規約95月12月12版版<br>5/14/10 開始合合社観念二 開                                                                                                    | 「白い八次本市り                              | (売留) 日本 (日本) (日本) (日本) (日本) (日本) (日本) (日本)        |
| 2017年21 [7]22日スタイ修旦八コ<br>2010日 - 名 公統通道 子は、 防守、 油油、 人 袖                                                                                                    | (白北の双本市の)                             | 14.197%只止亡.<br>卫民,其曰:/ 李                          |
|                                                                                                    | (合平)(応大部)                             | 「「「「「「「」」」」」」                                     |
| 1971日 - 1971日本 1971日本 | (台北)(校本部)                             | 100-500                                           |
|                                                                                                    | (台北)(校本部)                             | 王珮伶                                               |
| M4312 初陸議道官習-結戰交體                                                                                                    | (台北)(校本部)                             | 陳季讓                                               |
| E3030 青年事丁                                                                                                    | (台北)(校本部)                             | 聯合師資                                              |
| 卫4420 中世紀神學                                                                                                    | (台北)(校本部)                             | 張聖佳                                               |
| Anna Krangeheal Seminary<br>観史会社の変体の現代日本語(国本)                                                                                                    |                                       | 系統作業期間:2016/2 系統日期::                              |
| - hins Brageckral & eminary<br>> 學生資訊系統 > 課程大綱(學生)                                                                                                    |                                       | 系統作業期間:2016/2 系統日期:<br>── 目前登入者 [Ti               |
| hits Krageckal & cminuy       > 學生資訊系統 > 課程大綱(學生)       列表     內容       上課連度     書目                                                                                                    |                                       | 系統作業期間:2016/2 系統日期:<br>○ 目前登入者 [Ti                |
| Atoma Kraycokal & eminary       > 學生資訊系統 > 課程大綱(學生)       列表     内容       上業度     書目                                                                                                    |                                       | 系統作業期間:20162 系統日期:<br>○ 目前登入者 [T                  |
| ▲ 内容 Like Rayschal & cminary > 學生資訊系統 > 課程大綱(學生) 列表 内容 Like 表書目                                                                                                    |                                       | 系統作業期間:2016/2 系統日期:<br>○ 目前登入者 [Ti                |
| Airs Ruyckal & amary         > 厚生資訊系統 > 課程大銀以厚生) <b>羽衣 羽衣 羽衣 水</b> : 20171-PA4320 <b>開課名稱</b> : 健全教會增長策略 授課教師: 謝明昇 <b>湖</b> : 20171-PA4320 <b>開課名稱</b> : 健全教會增長策略 授課教師: 謝明昇 <b>御</b> 和所奈世界(Walt Disney) <b>昭</b> 和印錄,一位記者訪問聲爾·迪斯奈的哥哥洛伊 (Roy O. Disney) 時說: [很可惜你弟弟已經過世 (註: 1966年過世),看不到這一幕。] 洛伊卻回答說: [是他先看見的,要不然你現在也看<br>他就來到地上,按步就进地在地上建立了教會,他所走過的路我們仍然有夠可尋!(你哪穌的數導架設出當今週用的建造教會整圖,可有效培育出質好量又多的門徒,帶來數會健康的場長!                                                                                                    | 不見了。」主耶穌當然早已看見祂的教會要如何在地」              | 系統作業期間:2016/2 条統日期.<br>○ 目前登入者 [T]<br>:被建造起來,「日期  |
| Anar Kunyckul & cumary         > 學生資訊系統 > 課程大纲(學生)         列表       內容       上課建度       書目         跳: 20171-PA4320       開課名稱: 健全教會增長策略 授課教師: 謝明昇         細       10月1日美國輝爾 · 迪斯奈世界 (Walt Disney)         問題的路錄, 一位記書訪問婚爾 · 迪斯奈世界 (Roy O. Disney) 時說: 「很可惜你熟弟已經過世 (註: 1966年過世), 看不到這一幕。」洛伊卻回答說: 「是他先看見館,要不然你現在也看不能就將地在地上輩立了教會,祂所走過的路我們仍然有歸可尋! 你耶穌的教導架設出當今邊用的建造教會豎圖,可有效培育出質好量又多的門徒,帶來教會健康的場長!         標                                                                                                    | <sup>、</sup> 見了。」 主耶穌當然早已看見祂的數會要如何在地」 | 系統作業期間:2016/2 条統日期. ○ 目前登入者 [T] ○ 微量前登入者 [T]      |
| 小約       Pi容       上課建度       書目         列表       Pi容       上課建度       書目         號: 20171-PA4320       開課名稱: 健全教會增長策略       授課教師: 謝明昇         網       10月1日美國鮮爾 : 連訪奈世界(Malt Disney)         開點的時候,一位記書訪問鮮爾 連訪奈付到事為溶伊(Roy O. Disney)時說: 「信可惜你弟弟已經過世(註:1966年過世),看不到這一幕。」溶伊卻回答說: 「是他先看見的,要不然你現在也看:         • 地說來到地上,按步就班地在地上建立了教會,祂所走過的路我們仍然有跡可尋! 依耶穌的數導架設出當今通用的建造教會豎圖,可有效培育出質好量又多的門徒,帶來數會健康的場長!         標         國聘明的工頭,按圖施工,建造神的教會。                                                                                                    | F見了。」 主耶蘇當然早已看見祂的數會要如何在地」             | 系統作業期間:2016/2 条統日期:<br>○ 目前登入者 [T]<br>一、被建造起來・「日期 |
| 小約       Pi容       上課連度       書目         列表       Pi容       上課連度       書目         第       20171-PA4320       開課名稱: 健全教會增長策略       授課教師: 謝明昇         第       9       1       1         第       20171-PA4320       開課名稱: 健全教會增長策略       授課教師: 謝明昇         第       9       1       1         第       1       1       1       1         第       1       1       1       1         第       1       1       1       1       1         第       1       1       1       1       1       1       1         第       1       1       1       1       1       1       1       1       1       1       1       1       1       1       1       1       1       1       1       1       1       1       1       1       1       1       1       1       1       1       1       1       1       1       1       1       1       1       1       1       1       1       1       1       1       1       1       1       1       1       1       1       1       1                                                                                                    | ○「見了。」主耶稣當然早已看見祂的教會要如何在地」             | 系統作業期間:20162 条統日期:<br>○ 目前登入者 [T]<br>:被建造起來・「日期   |
| Abar Kangeckul Seminy         專生資訊系統> 課程大纲(專生)         肉表       内容       上課進度       書目         株: 20171-PA4320       開課名稱: 健全教會增長策略 授課教師: 謝明昇         09       可引日美圖單爾,通斯奈也界(Nalt Disney)         開幕的時候,一位記者訪問單爾通斯奈的哥哥溶伊 (Roy 0. Disney) 時說: 「很可惜你弟弟已经過世(註: 1966年過世),着不到這一幕。」洛伊卻回答說:「是他先看見的,要不然你現在也看:<br>他就來到地上,按步說現地在地上建立了教會,他所走過的路我們仍然有時可尋! 你耶穌的數導架設出當今通用的建造教會整圖,可有效培育出質好量又多的門徒,帶來數會健康的場長!         鷹       環期的工具,按圖施工,建造神的教會。                                                                                                    | <b>『</b> 見了。」 主耶稣當然早已看見祂的教會要如何在地」     | 系統作業期間:2016/2 系統日期:<br>○ 目前登入者 [T]<br>:被建造起來,「日期  |
| 小田 Frageckul Seminary         • 學生資訊系統 > 諾程大線(學生)         列表       內容         上課題度       書目         第末: 20171-PA4320       開課名稱: 健全教會增長策略: 授課教師: 謝明昇         09       91日美國單爾, 遮斯奈世界(Walt Disney)         開闢的時候,一位記者訪問單爾, 運動奈的專事溶伊 (Roy 0. Disney) 時說: 「很可惜你弟弟已經過世(註: 1966年過世), 香不到這一幕。」洛伊卻回答說: 「是他先看見的,要不然你現在也看一<br>地說來到地上, 按步就班地在地上建立了教會, 祂所走過的路我們仍然有餘可尋! 你耶穌的數導架設出當今週用的建造教會整圖,可有效培育出質好量又多的門徒, 帶來數會健康的場長!         媒                                                                                                    | K見了。」主耶稣當然早已看見祂的教會要如何在地」              | S続作業期間:2016/2 系統日期:<br>○ 目前登入者 [T]<br>:被建造起來,「日期  |
| 小和 Kangekal & ennage           写生資訊系統 > 課程大綱(写生)           列表         PF           月末         PF           建成         21   就: 20171-PA4320 開課名稱: 健全教會增長策略 授課教師: 謝明昇 9月日其影響爾 ·進斯奈世界(Walt Disney) 開築的時候,一位記者訪問單爾 ·進斯奈的哥等給伊(Roy 0. Disney)時说: 「很可惜你兼弟已经通世(註: 1966年過世),看不到這一幕。」注伊却回答說: 「是他先看見的,要不然你現在也看一<br>地就來到地上,按步就进地在地上建立了教會,他所走過的路我們仍然有解可尋! 依耶穌的數導架說出當今適用的建造教會整圖,可有效培育出質好量又多的門徒,帶來教會健康的增長! 第 環 環 環 17 17                                                                                                    | 『見了。」主耶稣當然早已看見祂的教會要如何在地」              | S続作業期間:20162 系統日期:<br>○ 目前登入者 [T]<br>:被建造起來,「日期   |

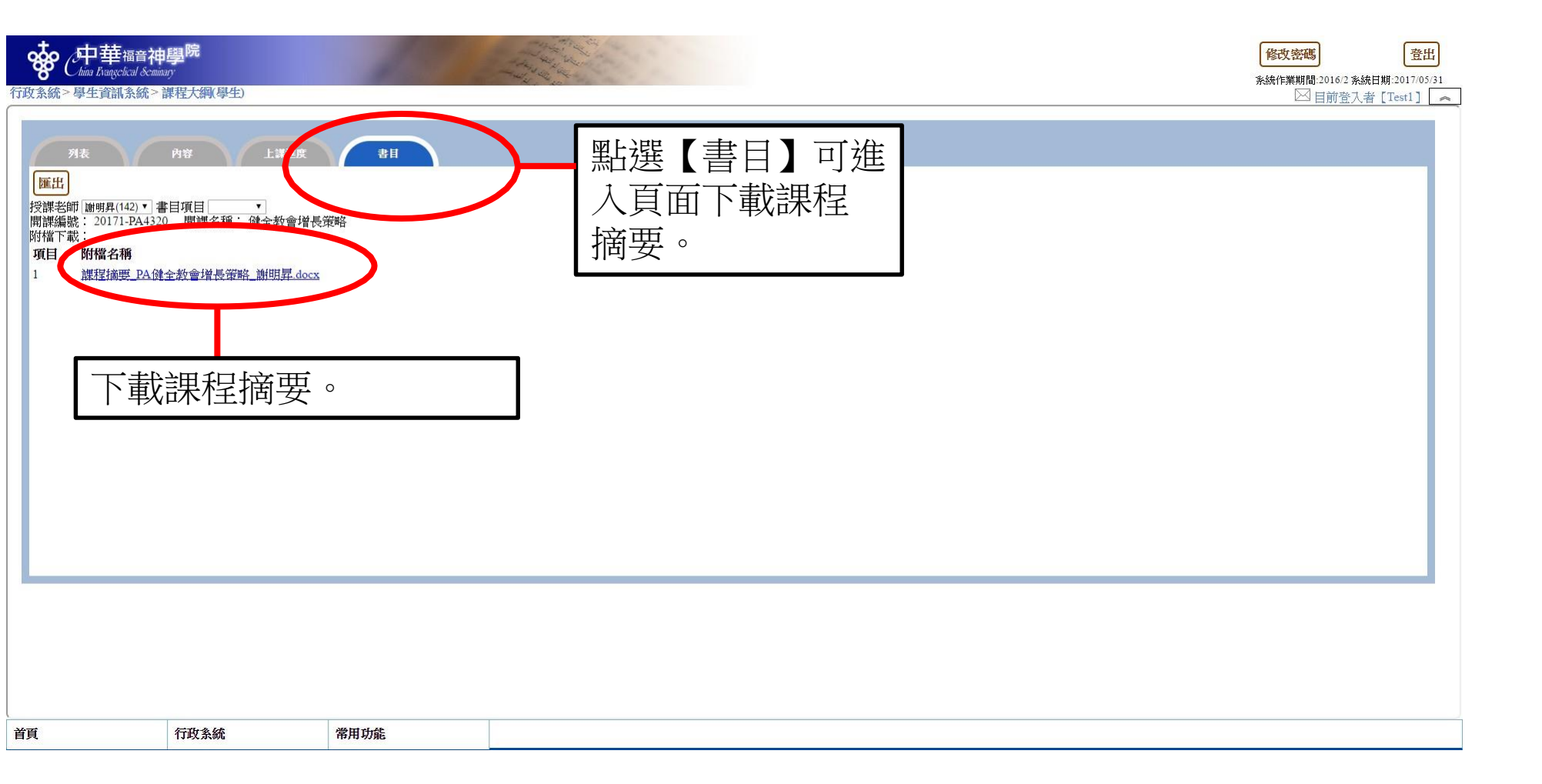

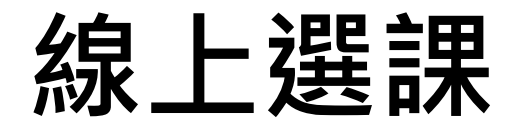

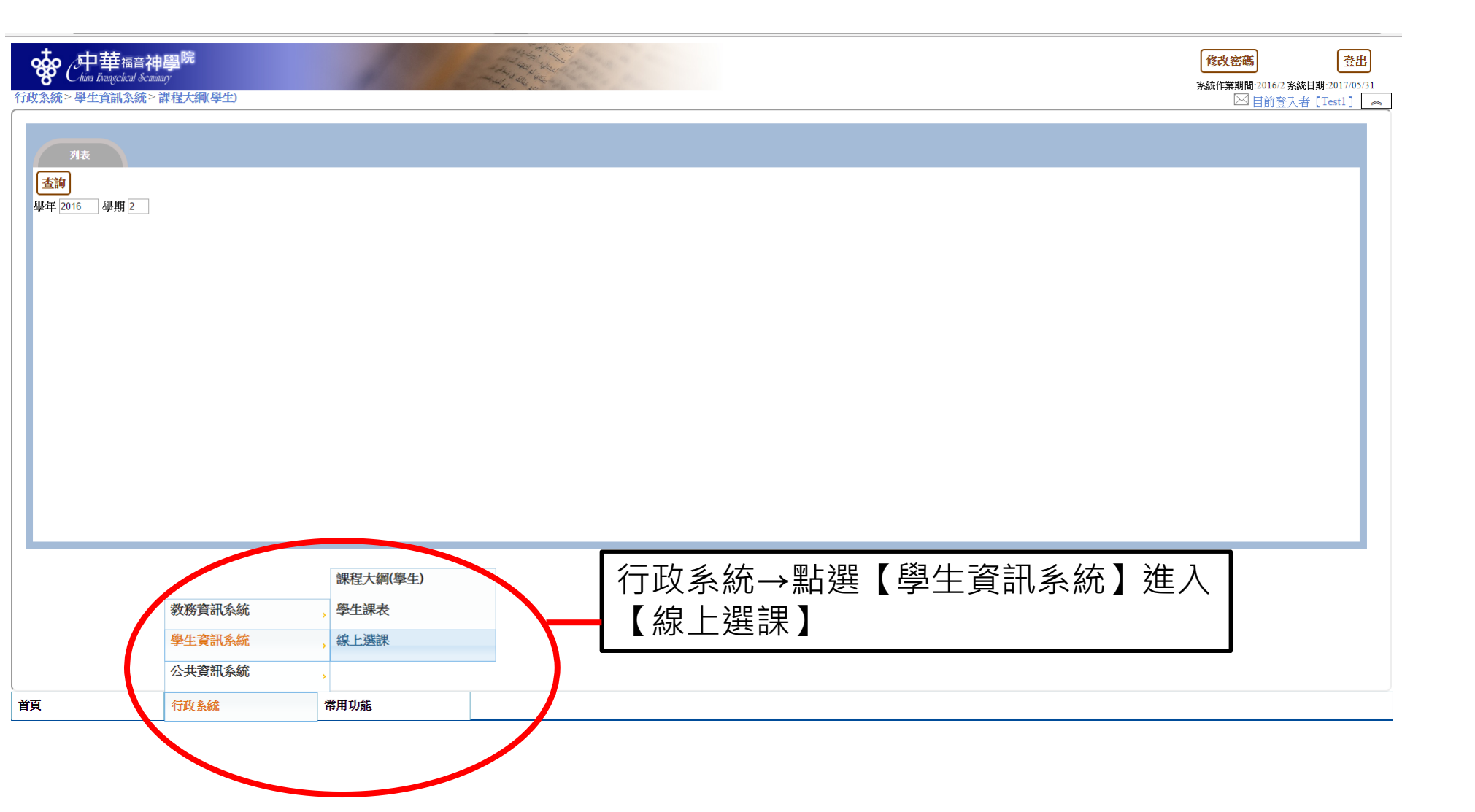

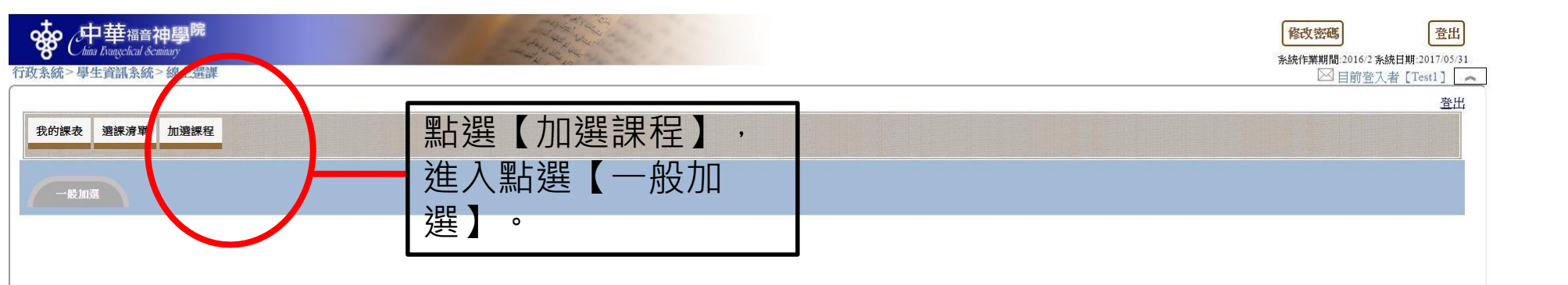

- 選【旁聽】必需按學校規則,依選課人數
   比例開放名額。
- [加選]或[旁聽]不一樣,請勿選錯。

| 重新查詢     | s.           | 4 4              | N. |    |     | 1       | 4 4                       | S.   |      | N 8       | 10 I I I                              |
|----------|--------------|------------------|----|----|-----|---------|---------------------------|------|------|-----------|---------------------------------------|
| 選        | 開課編號         | 課程名稱             | 修別 | 學分 | 時數  | 授課教師    | 上課時段                      | 已選人數 | 刺餘人數 | 開課軍位      | 備註                                    |
| 加選       | 20171-CE3000 | 基督教教育概論          | 選修 | 3  | 3   | 蔡珍莉     | 星期三-08:00~10:50           | 2    | 48   | (台北)(校本部) | 此課程等同於基督教教育概論(CCE1005)                |
| 加選       | 20171-CE3030 | 青年事工             | 選修 | 1  | 1 1 | 聯合師資    |                           | 0    | 50   | (台北)(校本部) | 上課時間:8/8(08:30-10:00)8/9-8/11(9:00-15 |
| 加選       | 20171-CE3300 | 教會教育事工           | 選修 | 1  | 1   | 張茂松     | (10)星期二-08:30~16:00、(10)星 | 0    | 30   | (台北)(校本部) | 上課地點:新店行道會美河堂 11/28-11/30(0           |
| 加選       | 20171-CE3390 | 過程式團契帶領與領導       | 選修 | 2  | 2   | 李培立、莊舒華 | 星期二-19:00~20:50           | 0    | 25   | (台北)(校本部) |                                       |
| 加選       | 20171-CH3100 | 教會歷史-西洋初代教會至中世紀  | 選修 | 3  | 3   | 蔡麗貞     | 星期二-09:00~11:50           | 1    | 79   | (台北)(校本部) | 道碩二年級、聖碩二年級必修。研碩和證書                   |
| )加選 ◎ 旁聽 | 20171-EM3000 | 佈道概論             | 選修 | 2  | 2   | 許南盛     | 星期二-10:00~11:50           | 1    | 49   | (台北)(校本部) | 此課程等同於佈道概論(CEM1001)                   |
| 加選 ◎ 旁聽  | 0171-EM3210  | 多元佈道與教會建造        | 選修 | 2  | 2   | 張復民     | 星期五-08:00~10:50           | 0    | 50   | (台北)(校本部) | 上課地點:台北真理堂                            |
| )加選 ◎ 旁聽 | 0171-EM4310  | 老人學、電影與生命故事回顧方法  | 選修 | 3  | 3   | 許南盛     | 星期五-14:00~16:50           | 1    | 39   | (台北)(校本部) |                                       |
| 加選       | 10171-LA3410 | 希伯來文(一)          | 選修 | 3  | 3 1 | 何世莉     | 星期二-08:00~08:50、星期五-09:   | 0    | 30   | (台北)(校本部) | 此課程等同於希伯來文(一)(CLA1002)                |
| )加選 ◎ 旁聽 | 171-MM3040   | 職場中跨文化的挑戰        | 邏修 | 2  | 2   | 鍾興政     | 星期二-19:00~20:50           | 1    | 29   | (台北)(校本部) |                                       |
| 加選       | 0171-NT3000  | 福音的起頭(馬太福音到使徒行傳) | 選修 | 3  | 3   | 吳存仁     | 星期四-08:00~10:50           | 0    | 70   | (台北)(校本部) | 此課程等同於馬太福音~使徒行傳(CNT10                 |
| )加選 ◎ 旁聽 | 0171-NT4010  | 使徒行傳             | 選修 | 3  | 3   | 胰胞腺     | 星期—-14:00~16:50           | 0    | 50   | (台北)(校本部) |                                       |
| 加選       | 20171-NT4011 | 羅馬書              | 選修 | 2  | 2   | 陳濟民     | (1)星期二-08:00~10:50、(1)星期  | 0    | 30   | (台北)(校本部) | 作業1.課前必讀書籍:馮蔭坤,羅馬書註釋                  |
| )加選 ○旁聽  | 20171-NT4250 | 新約宣教神學           | 選修 | 2  | 2   | 陳濟民     | (1)星期三-08:00~10:50、(1)星期  | 0    | 30   | (台北)(校本部) | 作業1.課前必讀書籍: 史瑞納, 史瑞納新約;               |
| 加選 🔍 旁聽  | 20171-NT4370 | 新約引用舊約           | 選修 | 3  | 3   | 吳存仁     | 星期四-18:30~21:20           | 0    | 30   | (台北)(校本部) |                                       |
| 加選 🛛 旁聽  | 20171-NT4610 | 希臘文解經:約翰一書       | 選修 | 3  | 3   | 腰胞口源    | 星期二-19:00~21:20           | 0    | 20   | (台北)(校本部) |                                       |
| 加選 ◎ 旁聽  | 20171-NT5670 | 中級希臘文文法與讀經(一)    | 選修 | 3  | 3   | 吳存仁     | 星期—-14:00~16:50           | 0    | 30   | (台北)(校本部) |                                       |
| )加選 ◎ 旁聽 | 20171-OT4002 | 從舊約先知到教會見證       | 邏修 | 3  | 3   | 吳獻章     | 星期三-14:00~16:50           | 0    | 70   | (台北)(校本部) | 此課程等同於大小先知書(COT1004)                  |

## 選課完成:點選【選課清單】,查看已完成選課結果。

• 退選:點選【退選】可取消選擇該課程。

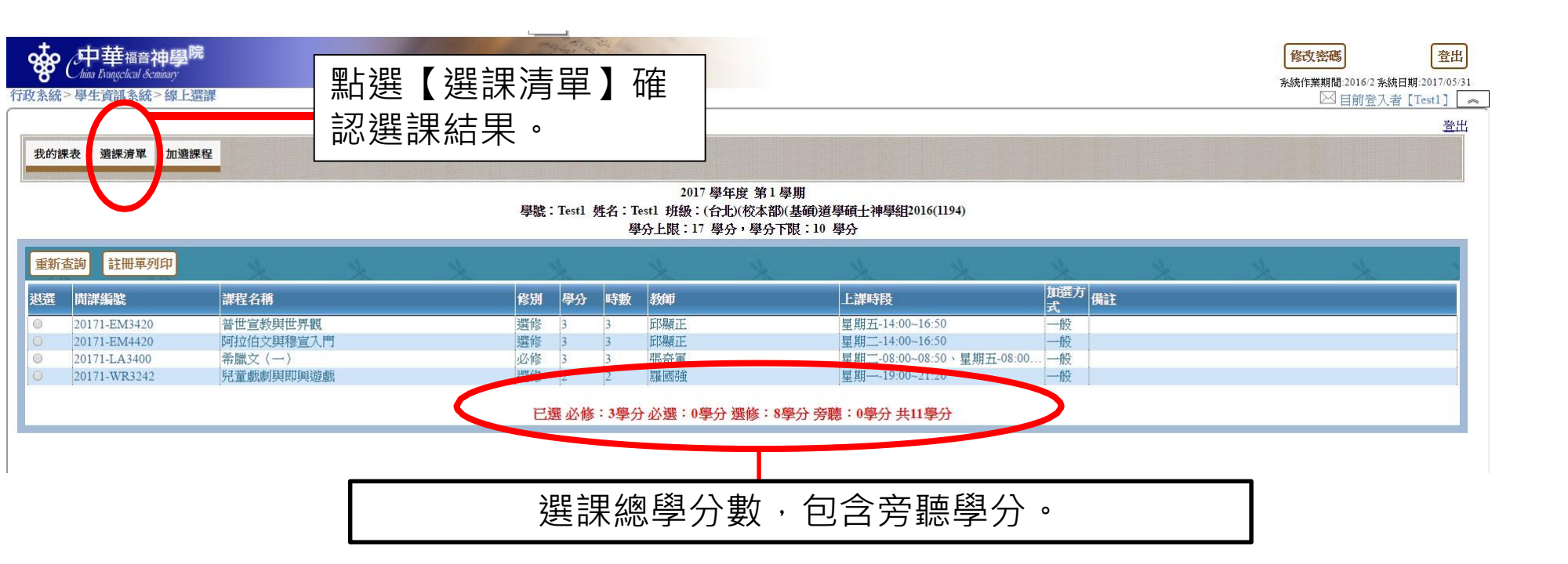

##